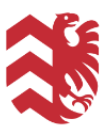

## Buchungs-Ablauf (Kunde)

- 1. Hallenverwaltungsportal der Stadt Nidderau aufrufen Stadt Nidderau | Locaboo
- 2. Auswahl der gewünschten Ressource im Widget

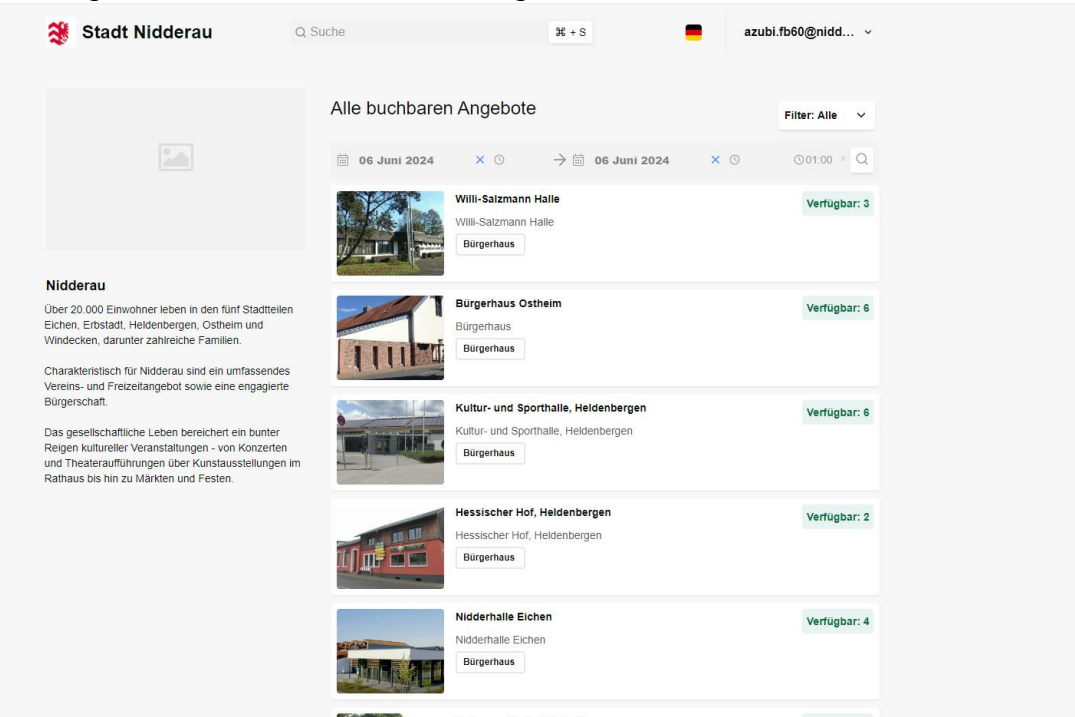

3. Termin im Kalender der Ressource wählen

| Stadt Nidderau                                                                                                    | Q Suche                    | # + S               | azubi.fb60@nidd |  |
|----------------------------------------------------------------------------------------------------|----------------------------|---------------------|-----------------|--|
| < Willi-Salzmann Halle                                                                                                    |                            |                     |                 |  |
|                                                                                                    | Alle buchbaren Ang         | gebote              |                 |  |
|                                                                                                    | 34 C                       | < 06 Juni 2024      | >               |  |
|                                                                                                    | 1                          | Will-Salzmann Halle |                 |  |
|                                                                                                    | Saal 1                     | Saal 2              | Sitzungsraum    |  |
| •0•                                                                                                    | 7 00                       |                     |                 |  |
| Here I and the second second                                                                                                    | 8 00                       |                     |                 |  |
| Allgemeines Öffnungszeiten Kor                                                                                                    | 9 <sup>00</sup>            |                     |                 |  |
|                                                                                                    | 10 <sup>00</sup>           |                     |                 |  |
| Allgemeine Informationen:                                                                                                    | 11 00                      |                     |                 |  |
| Die zentral und verkehrsgünstig gelegene Willi-<br>Salzmann-Halle ist der ideale Ort für<br>Veranstaltungen aller Art.                   | 1200                       |                     |                 |  |
|                                                                                                    | 13 00                      | -                   |                 |  |
| Über ein Foyer mit Garderobe gelangt man in o<br>großen Saal, welcher eine Bühne besitzt. Der                                            | 14 <sup>00</sup>           |                     |                 |  |
| gesamte Saal hat eine Fläche von 378,72 m <sup>2</sup> .<br>Angrenzend an den Saal befindet sich eine Theke<br>mit Kühllager.            | eke 15 <sup>00</sup>       |                     |                 |  |
|                                                                                                    | 16 <sup>00</sup>           |                     |                 |  |
| Der Sitzungsraum kann separat gemietet wer<br>und verfügt über eine Leinwand für Vorträge ur<br>kleinere Veranstaltungen. Eine Theke mit | den<br>nd 17 <sup>00</sup> |                     |                 |  |
| Kühlfächern ist ebenfalls vorhanden.                                                                                                    | 18 00                      |                     |                 |  |
| Angrenzend an die Willi-Salzmann-Halle befind<br>sich die Gaststätte - Hessenschmaus, auf die                                            | let 19 <sup>00</sup>       |                     |                 |  |

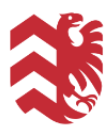

- 4. Genaue Uhrzeit, sowie benötigte Ressourcenteile (Bsp.: Saal 1/2 oder Besprechungsraum) auswählen
- 5. Veranstaltungsgrund und Personenanzahl angeben, sowie ob Eintritt, Großveranstaltung oder Gebührenermäßigung

| ×<br>d   | Titel der Buch                                                                  | ung                                                    |          | ľ          |       |  |  |  |
|----------|---------------------------------------------------------------------------------|--------------------------------------------------------|----------|------------|-------|--|--|--|
|          | s Rechnu                                                                        | ing                                                    |          |            |       |  |  |  |
|          | Kommunikation                                                                   |                                                        |          |            |       |  |  |  |
| <b>=</b> | Ressourcen                                                                      | Ressourcen Willi-Salzmann Halle → Saal<br>1 Bearbeiten |          |            |       |  |  |  |
|          | Buchungsmodus                                                                   | odus   Einzel  Wiederholendes                          |          |            |       |  |  |  |
|          | Datum                                                                           | Von                                                    | в        | is         |       |  |  |  |
|          |                                                                                 | 06.06.2024                                             |          | 06.06.2024 | Ê     |  |  |  |
|          | Zeit                                                                            | 14:00 -                                                | 14:30    | Dauer 0    | 00:30 |  |  |  |
|          |                                                                                 |                                                        |          |            |       |  |  |  |
|          | Zusätzliche Detail                                                              |                                                        | Filter a | anzeigen   |       |  |  |  |
|          | Eintritts-Gebühr?                                                               |                                                        |          |            |       |  |  |  |
|          | Großveranstaltung?                                                              |                                                        |          |            |       |  |  |  |
|          | Tarifbefreiung? Bitte Service "Bearbeitungsgebühr"<br>verpflichtend hinzubuchen |                                                        |          |            |       |  |  |  |
|          | Personenanzahl?*                                                                |                                                        |          |            |       |  |  |  |
|          |                                                                                 |                                                        |          |            |       |  |  |  |

- 6. Gewünschten Service durch die Stadt Nidderau unter dem Reiter "Services" dazubuchen
- 7. Reiter "Rechnung" zeigt anfallende Kosten der Buchung
- 8. Unter dem Reiter Kommunikation kann Kommentar zur Buchung angegeben werden
- 9. Über "Speichern" wird die Buchungsanfrage gestellt

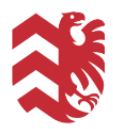

## 10. Buchung wird angefragt (Bestätigung durch automatische Mail)

| Hallo ,                                                                                                    |                    |       |  |  |  |  |
|----------------------------------------------------------------------------------------------------|--------------------|-------|--|--|--|--|
| Dies ist eine automatische Nachricht über den Erhalt Ihrer Buchungsanfrage.<br>Nachdem Ihre Anfrage bearbeitet wurde erhalten Sie erneut eine Mail von uns. |                    |       |  |  |  |  |
| Mit freundlichen Grüßen,<br>Im Auftrag<br>Stadtverwaltung Nidderau                                                                                          |                    |       |  |  |  |  |
| Buchungs-Anfragen                                                                                                    |                    |       |  |  |  |  |
| Titel Datum   Uhrzeit                                                                                                    | Ressource          | Preis |  |  |  |  |
| 06.06.2024, 14:30 - 18:00 Uhr                                                                                                    | Bürgerhaus Ostheim | 0,00€ |  |  |  |  |
|                                                                                                    | Gesamt             | 0,00€ |  |  |  |  |
|                                                                                                    | MwSt               | 0,00€ |  |  |  |  |
|                                                                                                    | Brutto gesamt      | 0,00€ |  |  |  |  |
| Bürgerhaus Ostheim                                                                                                    |                    |       |  |  |  |  |

- 11. Buchung wir vom Gebäudemanagement geprüft und bestätigt oder abgelehnt
- 12. Automatische Mail mit Bestätigung/ Absage inkl. Infos zum weiteren Vorgehen und zur geltenden Bürgerhaussatzung

| Hallo ,                                                                                                    |                    |       |  |  |  |  |
|----------------------------------------------------------------------------------------------------|--------------------|-------|--|--|--|--|
| Dies ist eine automatische Nachricht über den Erhalt Ihrer Buchung.<br>Bitte nehmen Sie die beigefügte und geltende Bürgerhaussatzung der Stadt Nidderau zuKentniss.<br>Des Weiteren bitten wir Sie, die Rechnung, die Sie in einer separaten Mail erhalten, rechtzeitig zu begleichen<br>und sich mindestens 1 Woche vor Ihrem Buchungstermin mit dem zuständigen Hausmeister des<br>Bürgerhauses zwecks Besichtigung und Schlüsselübergabe in Verbindung zu setzen.<br>Mit freundlichen Grüßen,<br>Stadtverwaltung Nidderau |                    |       |  |  |  |  |
| Zum Kalender hinzufügen (ical)                                                                                                    |                    |       |  |  |  |  |
| Buchungen                                                                                                    |                    |       |  |  |  |  |
| Titel Datum/Uhrzeit                                                                                                    | Ressource          | Preis |  |  |  |  |
| 06.06.2024, 14:30 - 18:00 Uhr                                                                                                    | Bürgerhaus Ostheim | 0,00€ |  |  |  |  |
|                                                                                                    | Gesamt             | 0,00€ |  |  |  |  |
|                                                                                                    | MwSt               | 0,00€ |  |  |  |  |
|                                                                                                    | Brutto gesamt      | 0,00€ |  |  |  |  |

- 13. Sie finden die Buchung in Ihrem Account unter "Meine Buchungen"
- 14. Erinnerungsmail eine Woche vor dem Buchungstermin zur Terminvereinbarung mit dem Hausmeister/ Pächter zur Begehung und Schlüsselübergabe
- 15. Rechnung per Mail nach Bearbeitung der Buchung
- 16. Unter "Meine Buchungen" können nach der Buchung Schäden gemeldet werden